## DR9-142xA4H 系列 DVR 主機檢查撥接設定是否成功

1. 在監控畫面下按滑鼠右鍵會顯示如下的選單,請點選「主選單」。

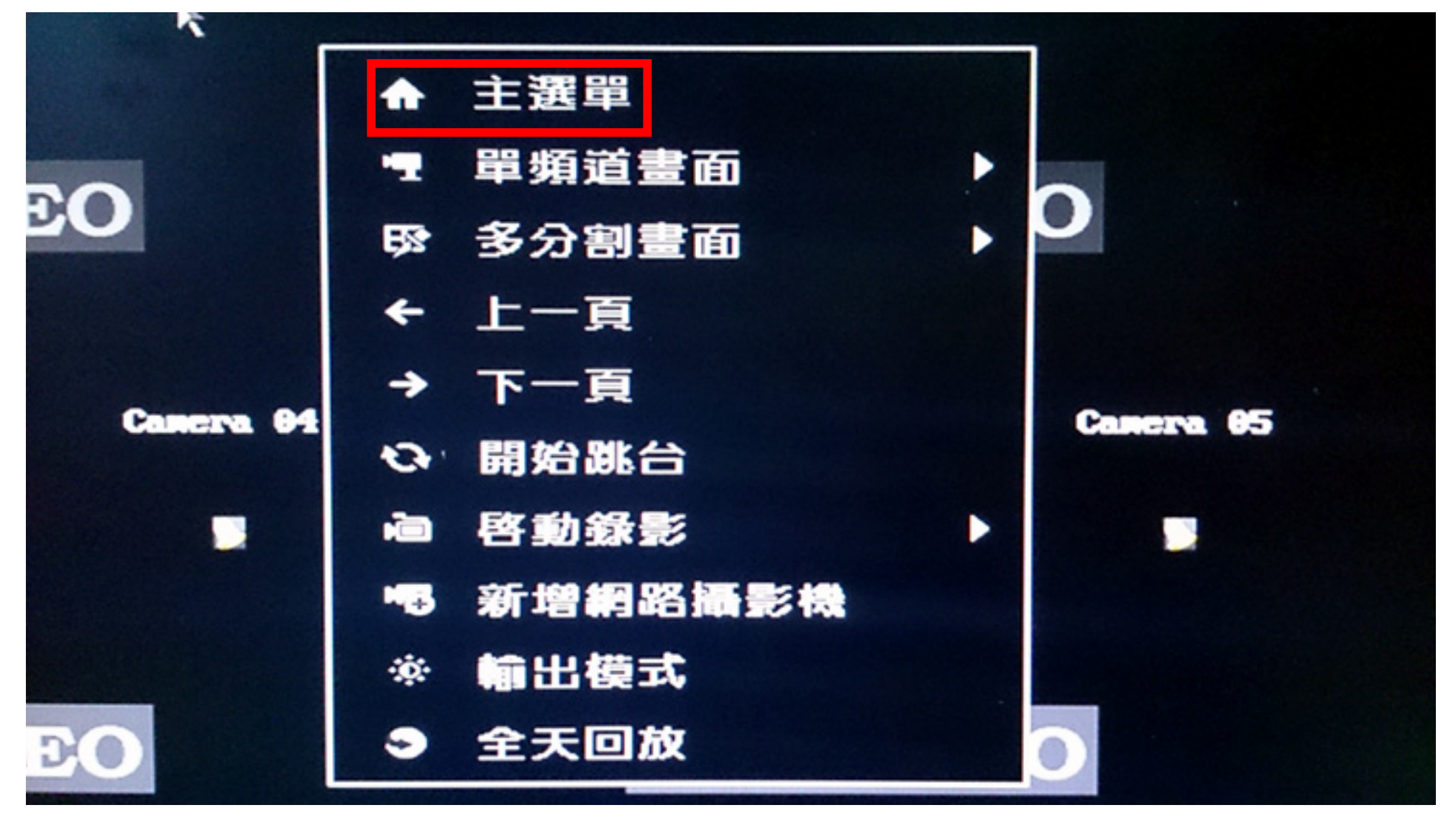

- 2. 如出現要求登入的畫面請選擇帳號及輸入要登入的密碼。
- 註:帳號預設為「admin」,密碼預設為「888888」六個8。

|           | FTL                                |
|-----------|------------------------------------|
| Camera 02 |                                    |
| 登入        | 4                                  |
| admin     |                                    |
| *****     |                                    |
|           | ]                                  |
|           | Camera 02<br>登入<br>admin<br>****** |

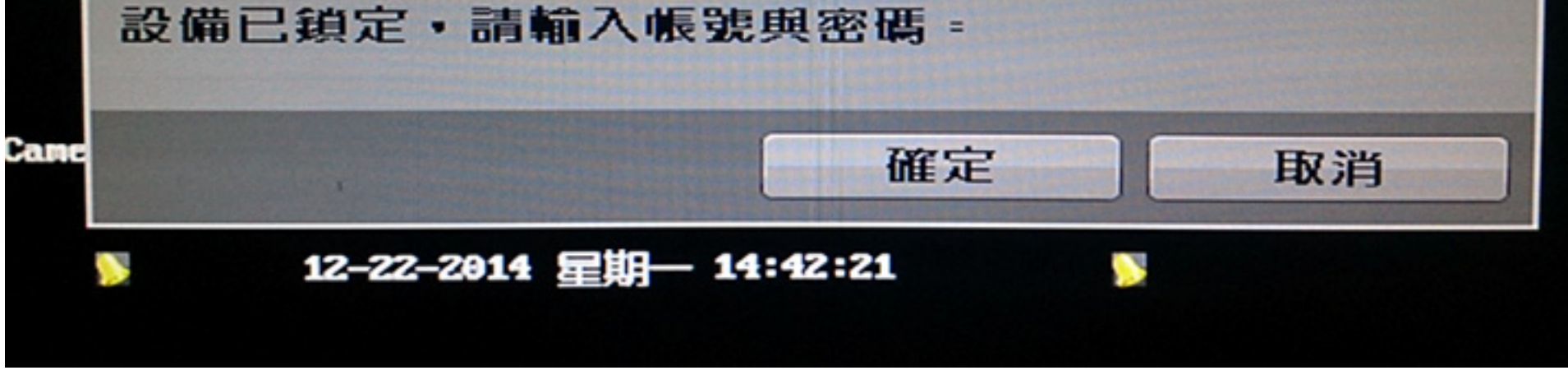

## 3. 進入主選單後請選擇「系統資訊」。

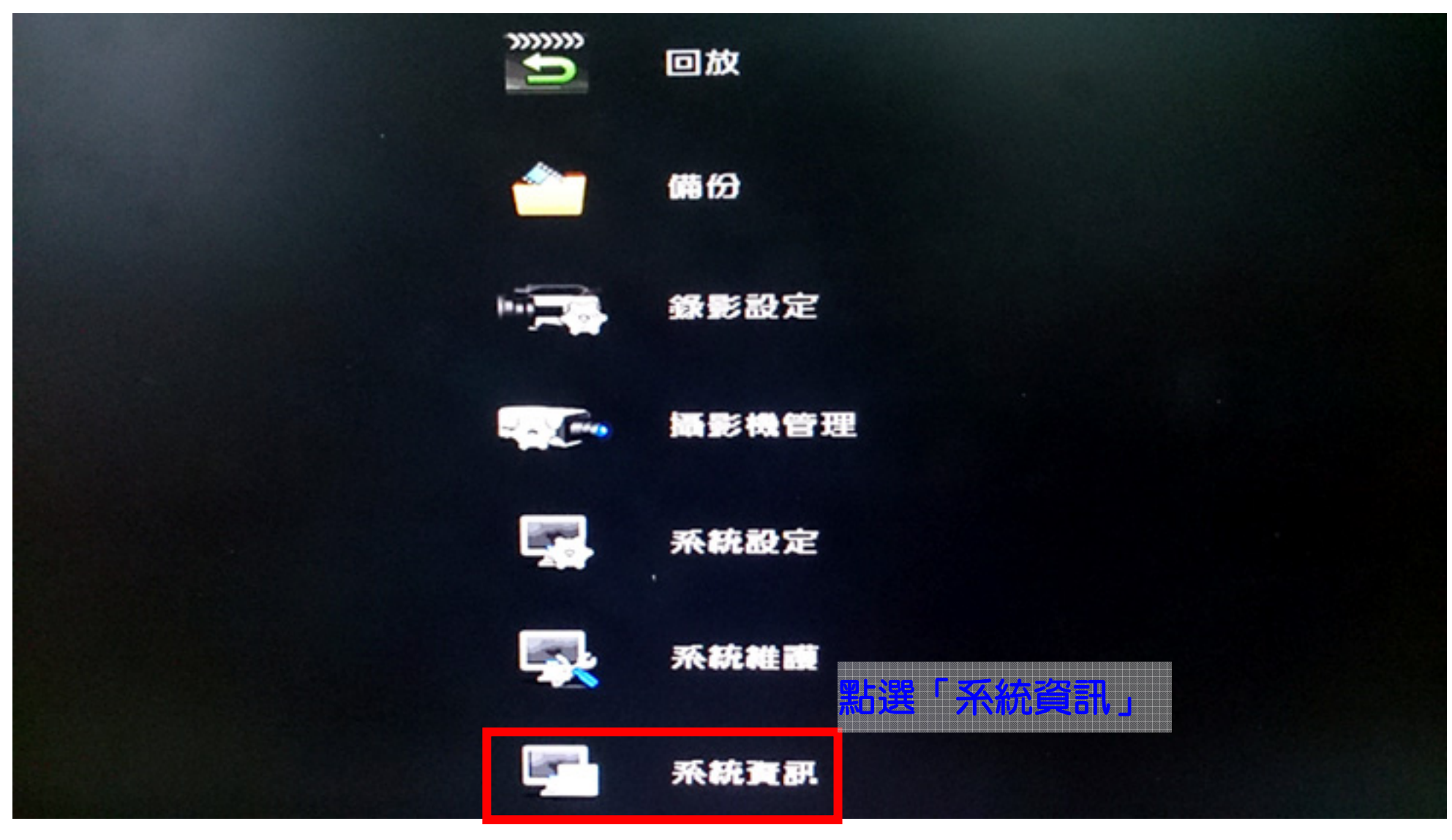

4. 在系統資訊裡先點選左側的「網路狀態」。

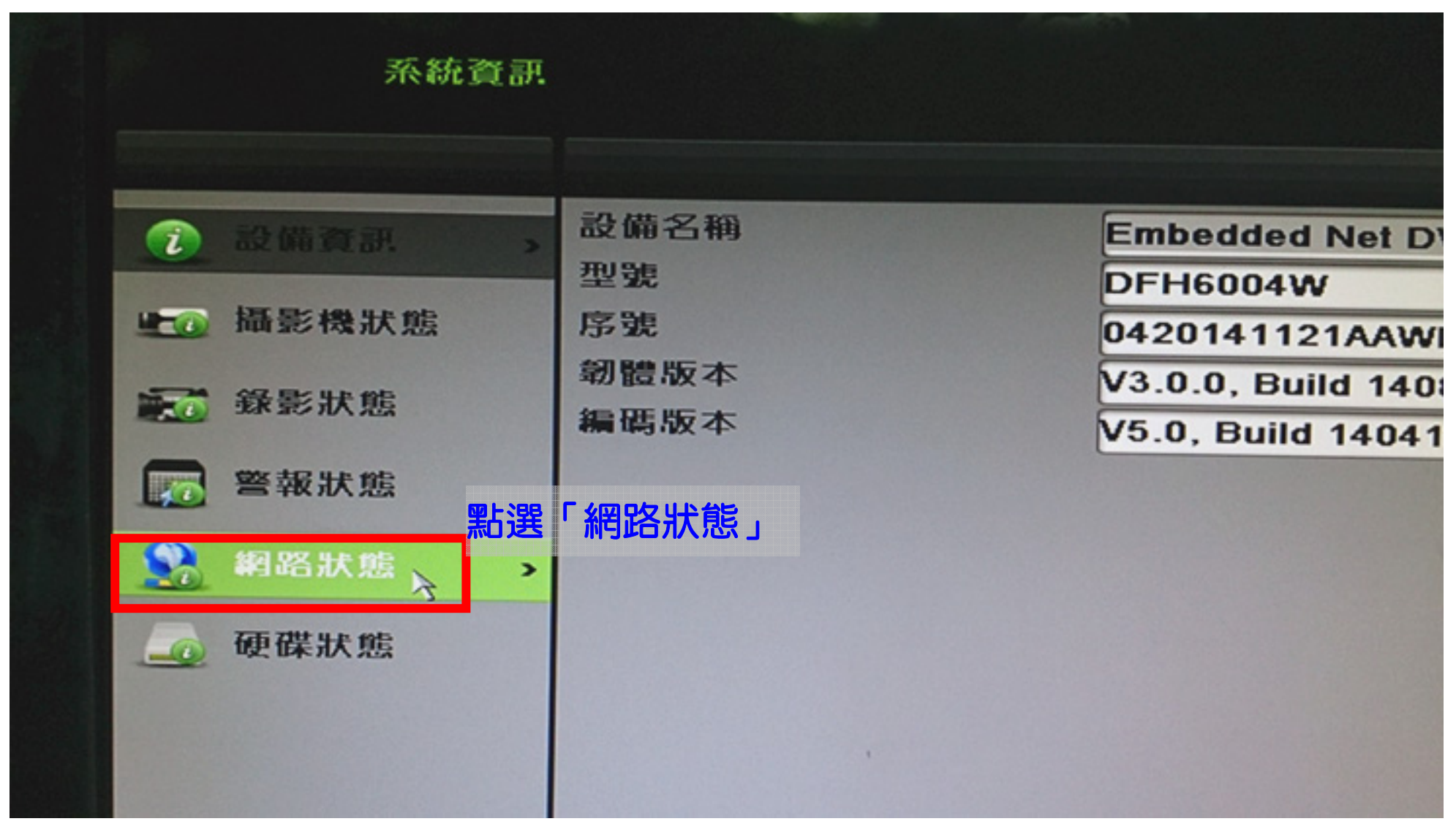

| 5 | . 將網路狀態的資訊 | 向下捲動到底部,    | 會看到 PPPOE 的相 | 目關資訊, | 請檢查 PPP0E 狀態 | ミン |
|---|------------|-------------|--------------|-------|--------------|----|
|   | 是否為「已啟動」,  | PPPOE 位址是否有 | 与顯示正確的網路     | IP •  |              |    |

| 1-E       | LAN1               |                              |  |
|-----------|--------------------|------------------------------|--|
| Pv6位址1    | fe80::c256:e3ff:fe | fe80::c256:e3ff:fe1e:ce1f/64 |  |
| Pv6位址2    |                    |                              |  |
| Pv6預設開道   |                    |                              |  |
| 間用DNS伺服器  | 168.95.1.1         |                              |  |
| 【它DNS伺服器  | 168.95.192.1       | 无港動到低部冉查看                    |  |
| 各動DHCP    | 未啓動                |                              |  |
| 各動PPPOE   | 已啓動                | FFFUE 的从思                    |  |
| PPOE位址    | 125.224.182.23     |                              |  |
| PPOE子網路連罩 | 255.255.255.255    |                              |  |
| PPOE預設開道  | 168.95.98.254      | ~                            |  |

6. 如果 PPPOE 的狀態不正常,請依下列方式檢查,檢查後仍不行請電話與相關的廠商 或技術人員連絡。

- (1)請檢查你的 PPPOE 設定,帳號或密碼是否輸入錯誤,英文字母大小寫是否正確,試著重新 輸入一次帳號密碼,或改變大小寫的輸入,看是否只是輸入錯誤造成。
- (2) 請檢查 DVR 主機後方的網路線是否有正常插入網路孔,另一端是否與數據機連接,如果中間有經過 IP 分享器或其他網路設備,請先跳過這些設備,讓 DVR 與數據機直接連線。
- (3)請更換另一條網路線,看是否為網路線不良造成。